| KONST PÅ KARLSF<br>Ett smultronställe och utflyktsmål för hela familjen i vackra Vallebygden | 9. <i>Logga in</i> med det<br>användarnamn och lösenord<br>du skapade vid bokning.<br>10. Klicka in på <i>Lägg till</i><br>evenemang. |
|----------------------------------------------------------------------------------------------|----------------------------------------------------------------------------------------------------|
| START KALENDER UTSTÄLLNINGAR – HÖSTSALONG – JUL PÅ KARLSFORS – OM FÖREN                      | MEDLEMSOMRÅDE - KONTAKT                                                                                                    |
| Konst på Karlsfors                                                                           | MINA SIDOR > MINA SIDOR<br>SÄSONGSUTST. > DINA BOKNINGAR                                                                              |
|                                                                                              | ATERSTÄLLNING AV<br>LÖSENORD<br>LÖGGA UT<br>ANVÄNDARE                                                                                 |

| Lägg till                                                                                                    |                                                                                                    |          |
|----------------------------------------------------------------------------------------------------|----------------------------------------------------------------------------------------------------|----------|
| Mina sidor Mina bokningar                                                                                                    |                                                                                                    |          |
| ✓ Atergå och visa alla evenemang       Titel *       3                                                                                                    | Utvald Bild       8         Ingen fil vald       2. Fyll i information om Dig/Er t.ex<br>Teknik, vem är Du/Ni mm samt<br>öppettider.         3. Välj första dagen Du/Ni har öppet         4. Välj sista dagen Du/Ni har öppet         5. Klicka i "Dölj evenemangstid"         6. Som Utvald Bild väljer du en<br>representativ bild för din<br>konst/hantverk. (Vill du ha Konst på<br>Karlsfors logga kan du hitta den | 1        |
| Datum Och Tid          f             Start-datum                 Start-datum                 Start-datum                 Start-datum                 Start-datum                 Start-datum                 Start-datum                 Start-datum                 Start-datum                 Start-datum | Etiketter       10         Liketter       10         Alla       Ansökan Jul på Karlsfors         Arsökan Jul på Karlsfors       8.         Bokning Arbetarlängan       Samt Aktuell lokal.         Bokning konsthall       (Välj inte de som börjar med Bokning, d<br>visas inte evenemanget på rätt ställe)                                                                                                    | r″<br>1å |
| 18       :       00         All-day Event                                                                                                    |                                                                                                    |          |

| Repea                                    | ating                                                                                                    |    |                    |                                                                                                    |                                                                                                    |
|------------------------------------------|----------------------------------------------------------------------------------------------------|----|--------------------|----------------------------------------------------------------------------------------------------|----------------------------------------------------------------------------------------------------|
| 11 🗆 u                                   | Upprepande evenemang                                                                                                    | 19 | Taggar             | r                                                                                                    |                                                                                                    |
| Time:                                    | erit from global options                                                                                                    |    | Fyll i ö<br>separe | inskade taggar (komma-<br>erade).                                                                                                    |                                                                                                    |
| Event<br>13 Gör<br>V<br>Other<br>You can | It Main Platser<br>im plats<br>Visa Inte karta på sidan för enstaka evenemang<br>IT Locations<br>In select extra locations in addition to main location if you like. |    |                    | <ol> <li>Ingen åtgärd krävs</li> <li>Ingen åtgärd krävs</li> <li>Välj Karlsfors samt Kor</li> <li>Ingen åtgärd krävs</li> <li>Ingen åtgärd krävs</li> <li>Välj Konst på Karlfors</li> <li>Här kan du lägga till fle<br/>ett bildspel tillsammar<br/>Bild. Om ni är flera ka<br/>gemensam bild med K<br/>logga som Utvald och<br/>bilder på enskilda.</li> <li>Ingen åtgärd krävs me<br/>filer som besökaren ka</li> </ol> | Ingen åtgärd krävs<br>Ingen åtgärd krävs<br>Välj Karlsfors samt Konst på Karlsfors<br>Ingen åtgärd krävs<br>Välj Konst på Karlfors<br>Här kan du lägga till fler bilder som blir<br>ett bildspel tillsammans med Utvald<br>Bild. Om ni är flera kan ni t.ex ha en<br>gemensam bild med Konst på Karlsfors<br>logga som Utvald och här lägga in<br>bilder på enskilda.<br>Ingen åtgärd krävs men du kan lägga till<br>filor som borökaron kan ladda por |
| Event<br>15 Gör<br>Event<br>16 png, J    | t Main Arrangör<br>im arrangör v v v<br>t Gallery<br>Ingen fil vald<br>jpg, gif, and webp files are allowed.                                                         |    |                    | <ol> <li>Fyll i ev. extra informa<br/>godkänner evenemang</li> <li>Ingen åtgärd krävs</li> <li>Acceptera Privacy Poli</li> <li>Submit Event (Lägg till</li> </ol>                                                                                                    | tion till den som<br>get<br>cy<br>evenemang)                                                                                                    |
| 17 Dow                                   | wnloadable File<br>Ingen fil vald<br>f,zip,png.jpg and gif files are allowed.                                                                                        |    |                    |                                                                                                    |                                                                                                    |
| 18 Ann                                   | märkningar                                                                                                    |    |                    |                                                                                                    |                                                                                                    |
|                                          | SUBMIT ÉVENT                                                                                                    |    |                    |                                                                                                    |                                                                                                    |

| Evenemangsformulär                                                                                                    | ]1. | Fyll i Evenemangsnamn, förslagsvis Ditt/<br>Era namn                                            |
|----------------------------------------------------------------------------------------------------|-----|-------------------------------------------------------------------------------------------------|
| Inledning @ Evenemangsbild @ Kontaktinformation @ Ovrigt                                                                                                    | 2.  | Skriv: Lerdala                                                                                  |
| Evenemangsnamn*                                                                                                    | 3.  | Skriv en kort mening som sammanfattar<br>informationen om er utställning.                       |
| Evenemangsnamn får vara max 80 tecken långt. (80 tecken kvar)<br>Ort*                                                                                                    | 4.  | Skriv ner kort information om vilka Du/Ni<br>är, öppettider ev. Kontaktuppgifter till er<br>mm. |
| Ingress*                                                                                                    | 5.  | Välj: Konst & Kultur                                                                            |
| 3<br>Kort mening som sammanfattar texten. Max 85 tecken (85 tecken kvar)<br>Beskrivande text samt öppettider*                                                                       | 6.  | Välj startdatum och Slutdatum.<br>Öppettider skriver du ovan.                                   |
|                                                                                                    |     |                                                                                                 |
| p                                                                                                    |     |                                                                                                 |
| Typ av evenemang*                                                                                                    |     |                                                                                                 |
| Startdatum *                                                                                                    |     |                                                                                                 |
| 6 Vēlj startdatum                                                                                                    |     |                                                                                                 |
| Evenemangsformulär                                                                                                    | 7.  | Väl en Bild, förslagsvis samma som<br>används i evenemanget i våran Kalender                    |
| Vinledning Ovrigt                                                                                                    |     | l liggande (nonsontelit) Bildformat.                                                            |
| Bild*                                                                                                    | 8.  | Beskriv bilden                                                                                  |
| Välj en bild.<br>OBS! Undvik text i bilden. Använd liggande bildformat. Bilden ska vara i JPG eller<br>PNG och den skall vara minst 2400 pixlar bred. Max 2MB.                      | 9.  | Fyll i fotografens namn samt intyga att<br>du får använda bilden.                               |
| Alt-text*                                                                                                    |     |                                                                                                 |
|                                                                                                    |     |                                                                                                 |
| Kort beskrivande text av vad bilden visar. Max 80 tecken (80 tecken kvar)<br>Fotografens namn *                                                                                     |     |                                                                                                 |
| (9)                                                                                                    |     |                                                                                                 |
| <ul> <li>Jag intygar härmed att bifogad bild är godkänd att användas för<br/>marknadsföring på vastsverige.com av personerna som medverkar på<br/>bilden samt fotografen</li> </ul> |     |                                                                                                 |
|                                                                                                    |     |                                                                                                 |

## Instruktion Evenemang Konst på Karlsfors på vastsverige.se/skovde/evenemangsarrangor

| Evenemangsformulär                                                                                                    |
|----------------------------------------------------------------------------------------------------|
| V Inledning Venemangsbild Skontaktinformation Ovrigt                                                                                  |
| Namn på verksamhet som arrangerar *                                                                                                   |
| Konst på Karlsfors                                                                                                    |
| Adress till evenemanget *                                                                                                    |
| Karlsfors gård, 540 17 Lerdala, Sverige (11)                                                                                          |
|                                                                                                    |
|                                                                                                    |
|                                                                                                    |
| +                                                                                                    |
|                                                                                                    |
| Coordina Kartdata 62022 Anviedanelikor Reportera ettikarfiel                                                                          |
|                                                                                                    |
| Webbsida                                                                                                    |
| (12)                                                                                                    |
| Ev. Länk till sida för evenemanget t.ex. https://www.vastsverige.com                                                                  |
| Telefonnummer till evenemanget *                                                                                                    |
| (13)                                                                                                    |
| Telefonnumret förväntas börja på 0 eller + och får bara innehålla siffror, - och<br>mellanslag. Ex +46 31 12 34 56 eller 031-12 34 56 |
| E-postadress till evenemanget *                                                                                                    |
| (14)                                                                                                    |
| E-post i formatet xxx@yyy.com                                                                                                    |
| Facebook                                                                                                    |
| (15)                                                                                                    |
| Ev. adress till Facebook, t.ex. https://www.facebook.com/vastsverige OBSI Får ej<br>innehålla mellanrum                               |
| Instagram                                                                                                    |
| (16)                                                                                                    |
| Ev. adress till Instagram, t.ex. https://www.instagram.com/vastsverige OBS! Får ej<br>innehålla mellanrum                             |
| Bokningslänk                                                                                                    |
| (17)                                                                                                    |
| Ev. bokningslänk, t.ex. https://www.booking.com/evenemang OBS! Får ej innehålla<br>mellanrum                                          |
|                                                                                                    |

10.Fyll i "Konst på Karlsfors" som arrangör

11. Skriv "Konst på Karlsfors" så bör det dyka upp i listan.

12. Fyll i https:// www.konstpakarlsfors.se

13. Fyll i 0704451721 (Som går till Malin Andersson, ordförande Konst på Karlsfors)

14. Fyll i: info@konstpakarlsfors.se

15. Fyll i:\_https:// www.facebook.com/ konstpakarlsfors

16. https://www.instagram.com/ konstpakarlsfors

17.Lämna blankt

| Evenemangsformulär          Inledning       Venemangsbild       Kontaktinformation       Inledning | 18. Dina kontaktuppgifter, samt:<br>Malin Andersson<br>info@konstpakarlsfors.se<br>070 44 51 721 |
|----------------------------------------------------------------------------------------------------|--------------------------------------------------------------------------------------------------|
| Denna information visas in på evenemangssidan, utan är enbart information till<br>granskaren.      | 19. Om du har ytterligare<br>kommentarer till den som<br>publicerar.                             |
| Kontaktperson (inkl. mobil och/eller e-post) *                                                     | Klicka sedan "Submit"                                                                            |
| Kommentar till den som publicerar                                                                  |                                                                                                  |
| (19)                                                                                               |                                                                                                  |
| ← PREVIOUS SUBMIT                                                                                  |                                                                                                  |